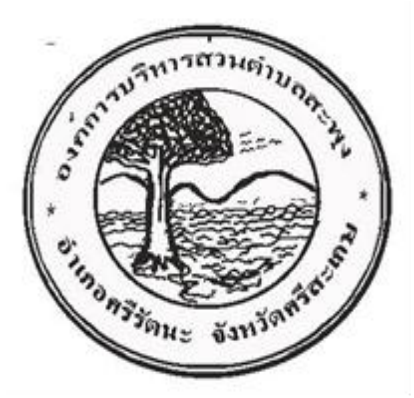

# การใช้งานระบบการให้บริการประชาชน ผ่านระบบอิเล็กทรอนิกส์(E-Service)

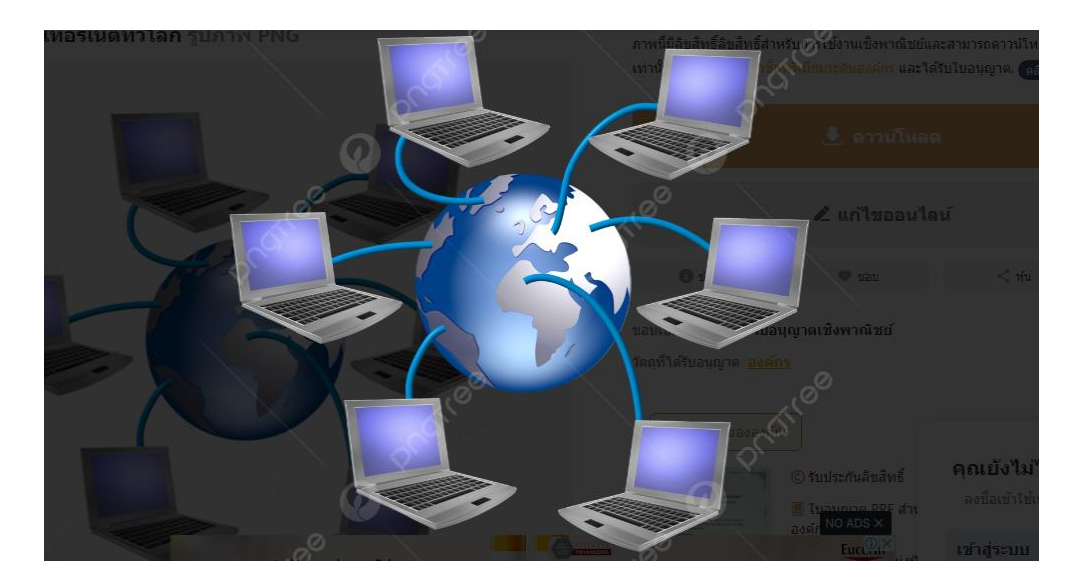

# ขององค์การบริหารส่วนตำบลสะพุง อำเภอศรีรัตนะ จังหวัดศรีสะเกษ

### ขั้นตอนการให้บริการผ่านช่องทาง(E-Service)

การยื่นแบบคำร้องขอรับบริการ(E-Service)

### ๑. เข้าสู่เว็ปไซต์ <u>https://www.sapung.go.th</u>

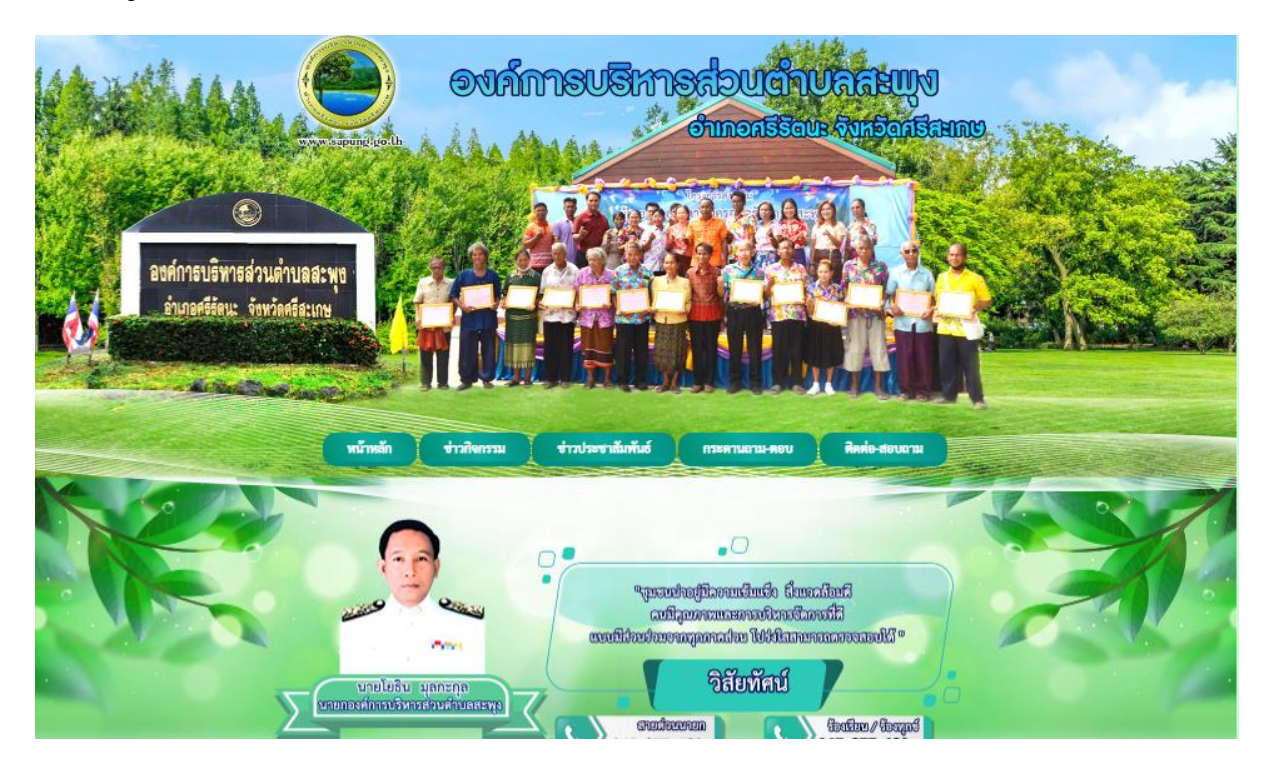

#### ๒. คลิกเลือก E-Service

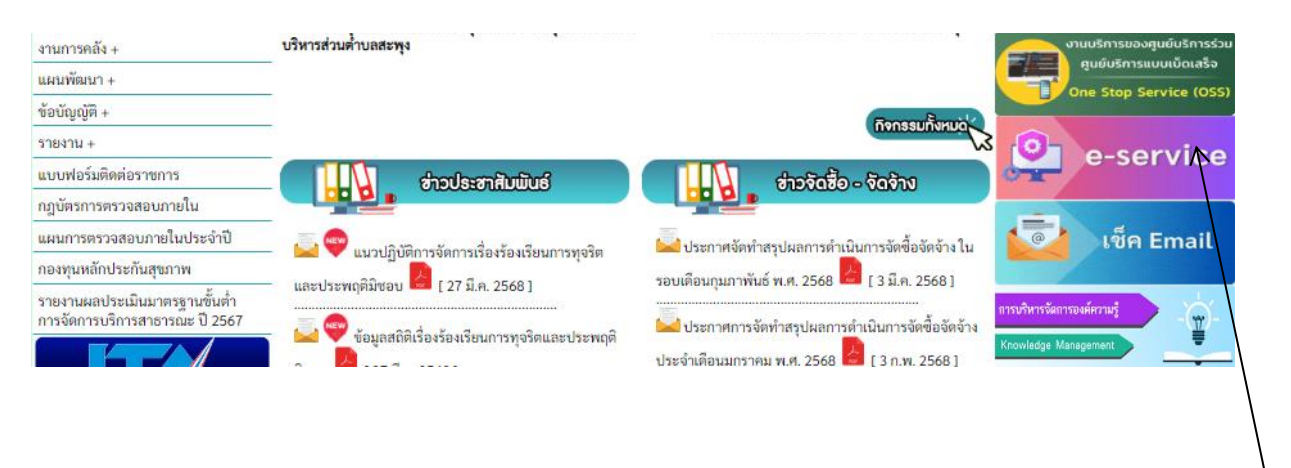

คลิก E-Service

## ๓.คลิกเข้ามาจะปรากฏหน้าบริการออนไลน์ E-Service

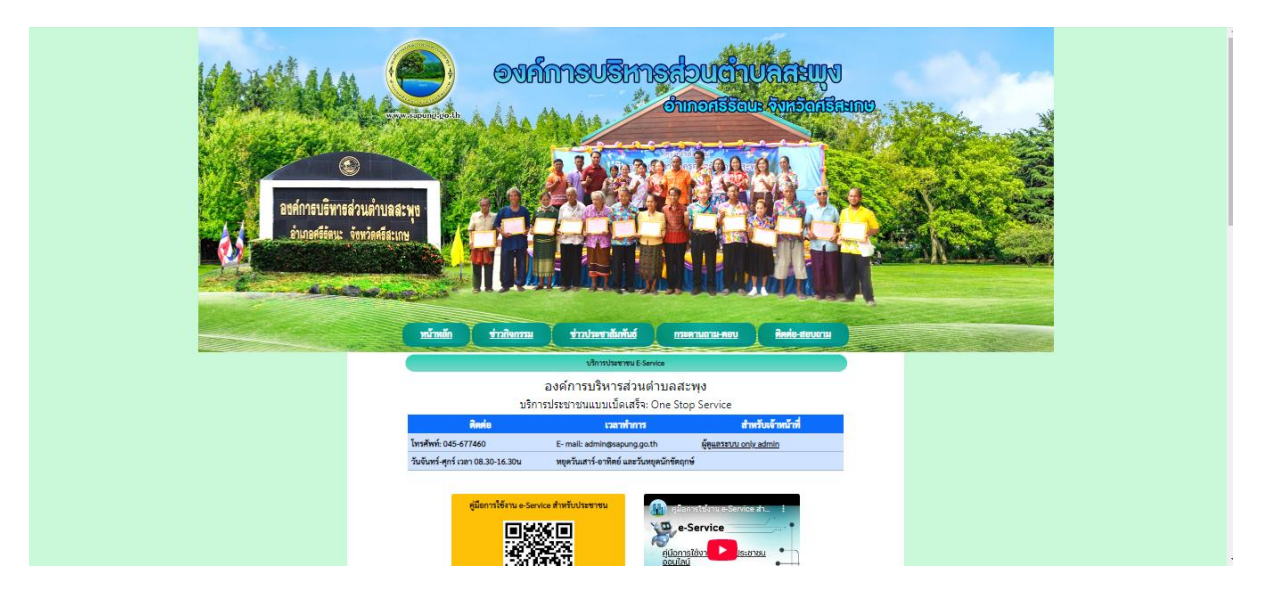

## ๔.เลือกหัวข้อที่ต้องการรับบริการ

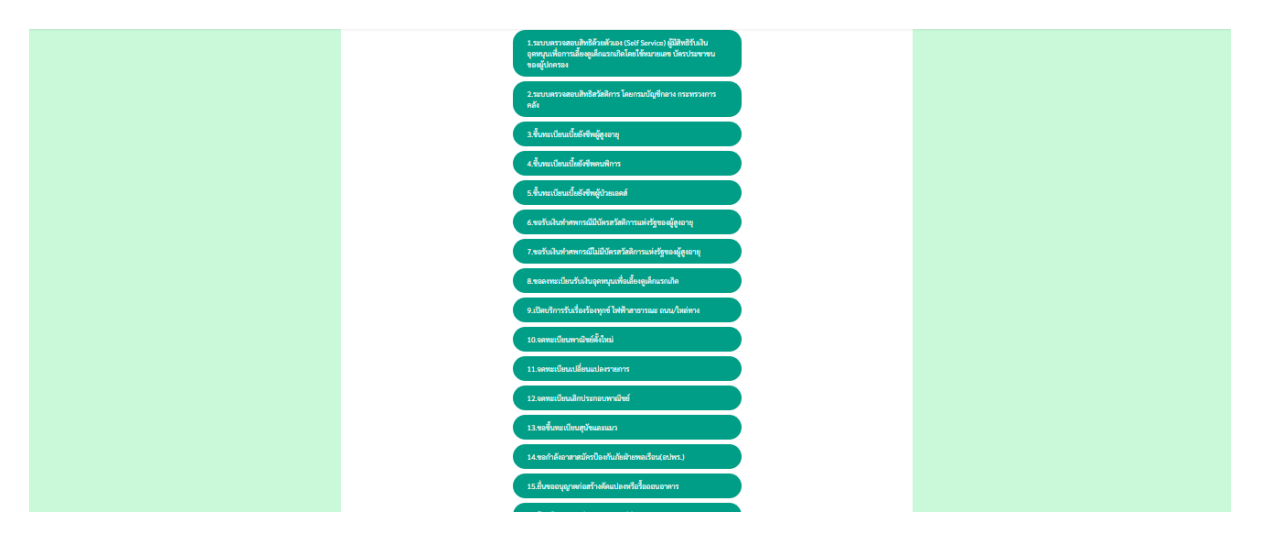

# ๔.กรอกข้อมูลให้ถูกต้องครบถ้วน

| พน้าหลัก ซ่าวภิ                                                                                                    | กิจกรรม ข่าวประชาสัมพันธ์                                    | กระตามอาณ-ดอบ                      | สิกท่อ-สอบถาม |  |
|----------------------------------------------------------------------------------------------------|--------------------------------------------------------------|------------------------------------|---------------|--|
|                                                                                                    | ขึ้นทะเบียนเป็นยังรัพ                                        | น็สงราช                            |               |  |
|                                                                                                    | ข้อมูลของทำนจะถูกเก็บรั<br>**กรุณากรอกข้อมูลที่เป็นจริงเพื่อ | กษาเป็นความลับ<br>อประโอชน์ของต่าน |               |  |
| รายการสิดต่อ<br>ชื่อ - ลกูล<br>(Name - Sumame)<br>ลายุ (Age)<br>และบัตะประชำหัวประชาชน<br>ส์ สังทัก<br>(10 card Number)<br>สี่อยู่ (Address)<br>เบอร์โทรสังท์ (Phone)<br>อันแต่ (E-mail)<br>เชื่องที่ต้องการสิดต่อ<br>รายกระมือดเห็นเต้ม | (ปีบรระนียนเน็ตต์เขีตผู้ดูเอามุ<br>                          | N mm/dd/yyy                        |               |  |
|                                                                                                    |                                                              |                                    |               |  |

# ๖.ตรวจสอบข้อมูลแล้วคลิกตกลง

|   | เบอร์โทรศัพท์ (Phone)                                  | ultu 08x-socooox             |  |
|---|--------------------------------------------------------|------------------------------|--|
|   | ទីដេខត៍ (E-mail)                                       |                              |  |
|   | เรื่องที่ต้องการติดต่อ                                 | ระบุสร้องที่ทานต้องการติดต่อ |  |
|   | รายละเอียดเพิ่มเติม (พอ<br>สังเขป)<br>Description list |                              |  |
|   |                                                        |                              |  |
|   |                                                        |                              |  |
|   |                                                        |                              |  |
|   | แนบไฟล์(ถ้ามี)<br>Attach                               | Choose File No file chosen   |  |
|   | วันที่ทำการบันทึก                                      | 2025-03-27                   |  |
|   |                                                        | 5767                         |  |
|   |                                                        | [แกล] (สำหรัดมูล)            |  |
| 1 |                                                        |                              |  |